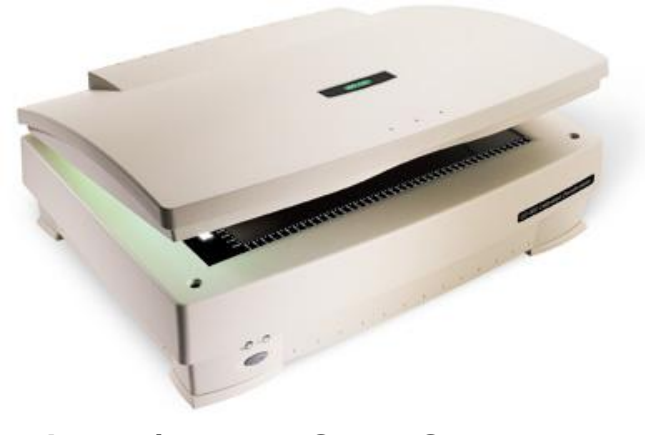

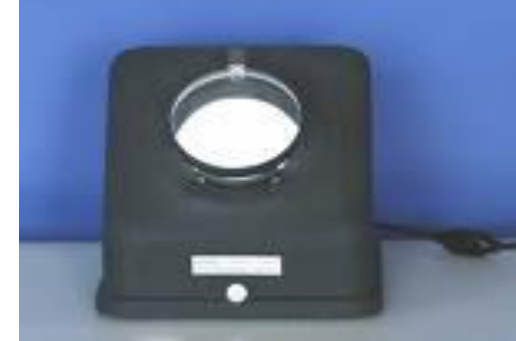

Darkfield Viewers

BioRad/UMAX GS-800 Scanner and Bio Rad Quality One Software

# Colony Counting SOP and Description

Prepared by: Bob Morrison FVCC, Instrumentation Specialist August 2008, July 2010

## Colony Counting: Using GS800 Scanner, Quality One Software

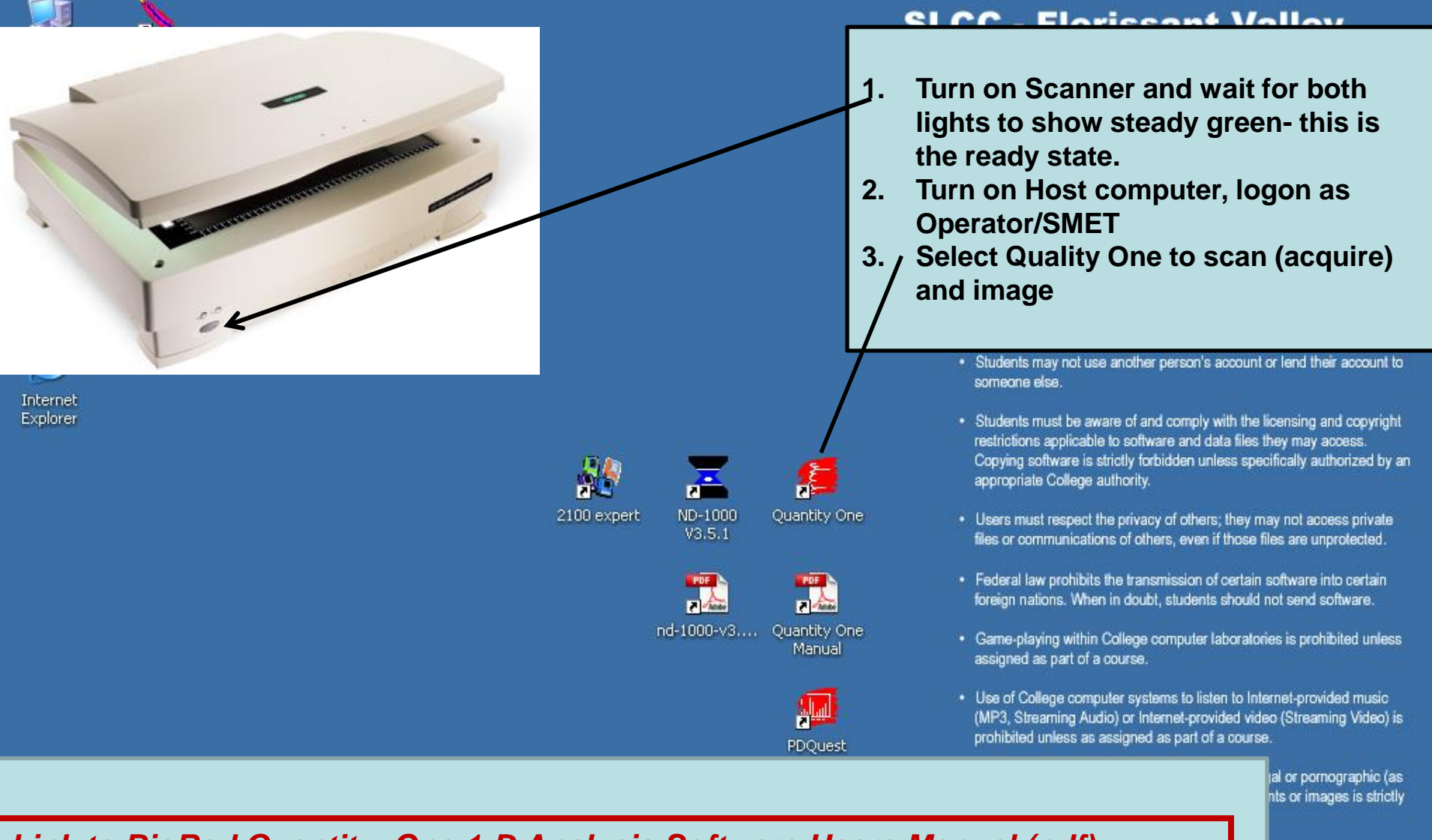

## Link to BioRad Quantity One 1-D Analysis Software Users Manual (pdf)

any abusive conduct lamaging any College iducing a computer

 Under Missouri law, unauthorized access or interference with computer systems, computer data and other computer users is a felony. Page 2

#### Quantity One - 4.6.7

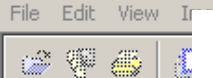

# **Colony Counting: Quality One, Select Scanner**

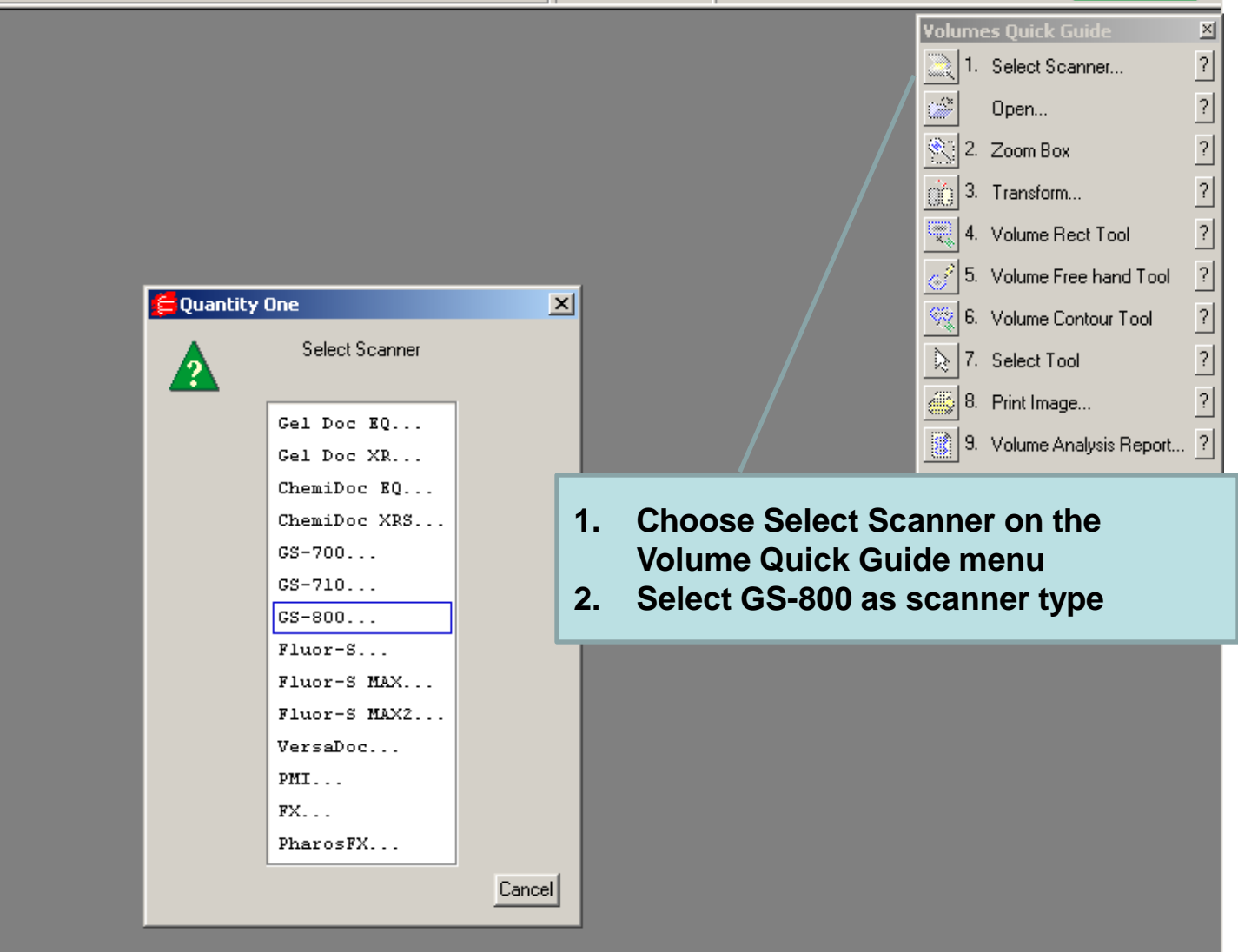

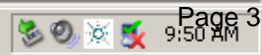

\_ 8 ×

#### Quantity One - 4.6.7

File Edit

🖻 🖗

# Colony Counting: Set Light, Preview, Acquire Image

\_ 8 ×

🕐 📮 🧐 🌭 🏷 💆 🕵 10:03 AM

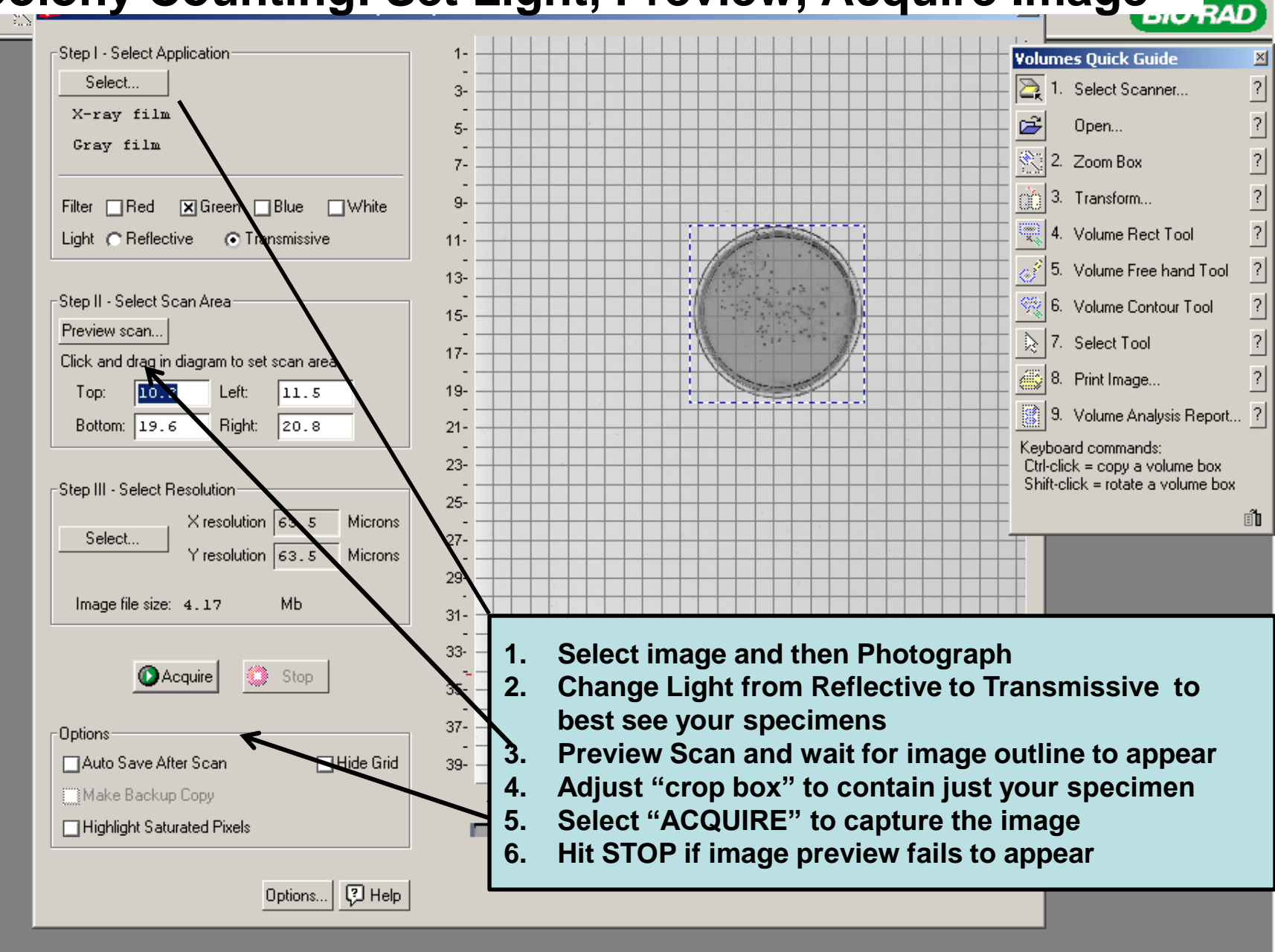

#### ∈ Quani **Colony Counting: Scanner, Examine Acquired Image** File Edit 🖻 🖗 🔛 🔿 Step I - Select Application Volumes Quick Guide × Select... ? 1. Select Scanner... 3-X-ray film ? Open... \_ D × Operator 2010-07-09 10hr 03min (Raw 1-D Image, New) ? 🔍 2. Zoom Box ۰ ? 💼 3. Transform... ? 🖳 4. Volume Rect Tool ? 5. Volume Free hand Tool сľ 11 ? 🥰 6. Volume Contour Tool ? 🚴 7. Select Tool ? 🞒 8. Print Image... х. 9. Volume Analysis Report... ? Keyboard commands: Ctrl-click = copy a volume box Shift-click = rotate a volume box Ĩ Þ 🔅 Stop Acquire 35-37-Options Auto Save After Scan Hide Grid 39-Make Backup Copy 11 <sup>1</sup>13<sup>1</sup>15<sup>1</sup>17<sup>1</sup>19<sup>21</sup>23 25 27 29 ģ. Highlight Saturated Pixels 🖓 Help Options...

🏄 Start 🛛 🏉 🚱 🌠 🔽 🔽 🕞 🕞 🕢 📀 🧯 Quantity One - 4.6.7 👘 🕼 Microsoft PowerPoint - [...

😰 🛱 🧐 🏷 💆 🕵 10:04 AM

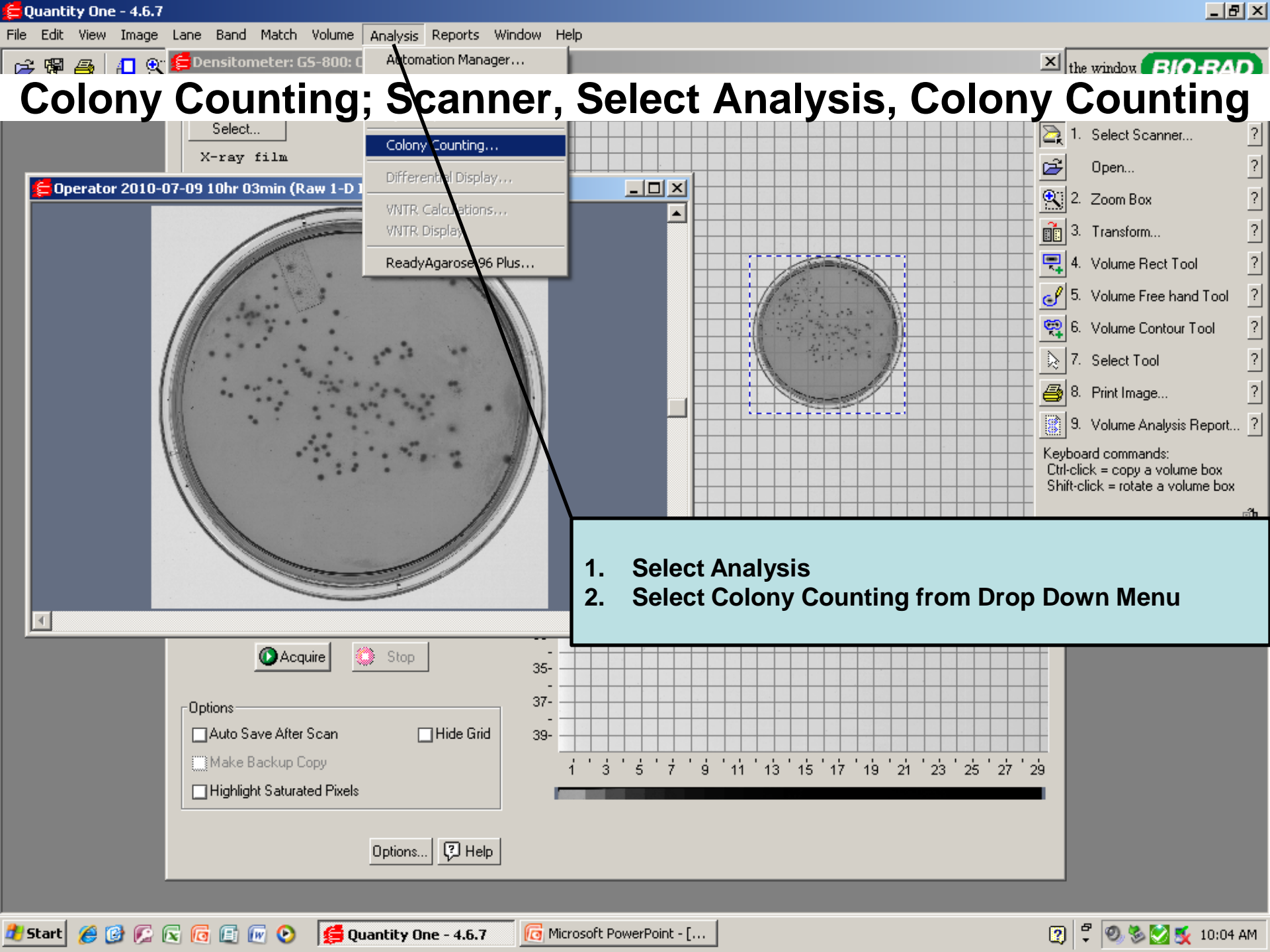

## **Colony Counting: Adjust Area of Colony**

|     | Step 1: Define Region and Count                                                                                             | For best results, adjust the Gel Doc zoom lens so that     |
|-----|----------------------------------------------------------------------------------------------------|------------------------------------------------------------|
|     | Define Counting Region.                                                                                                    | L. J. Mar income of the Date dish fills the income mindows |
| £   | Count Sensitivity 1.0 ▲   Averaging C1 0.3 0.5 0.7                                                                          |                                                            |
| l   | Step 2: Adjust Results<br>White Nue                                                                                         |                                                            |
|     | Adjusted count for the form                                                                                                 |                                                            |
|     | Count vs.<br>Peak density                                                                                                   | +                                                          |
| I   |                                                                                                    |                                                            |
| L   |                                                                                                    | 1. STEP 1: DEFINE REGION and Basic Count Controls          |
| L   | Step 3: Tools/options                                                                                                    | 2. Select Icon to Define Region at Center of Image         |
| ×   | Ignore region Ignore region                                                                                                 | 3. Drag cursor to move "Blue" diameter circle              |
|     | Make Colony Make Colony Mark blue colonies                                                                                  | 4. Adjust Sensitivity; higher to find more colonies        |
| I   | Se Erase Colony                                                                                                    |                                                            |
| l   | Step 4: Save To Batch File                                                                                                  |                                                            |
|     | Batch mode     New batch     Open batch     Save Count     Load Next       Batch File     Becky.GFP.Neg.03.batchcount.1.xls |                                                            |
|     | Count Name Operator 2010-07-09 10hr 03min/10:04:54                                                                          |                                                            |
|     | Count Comment                                                                                                    | Close Reset Help                                           |
| 100 |                                                                                                    |                                                            |

🕐 🛱 🧶 🏷 💆 🕵 10:05 AM

🏄 Start 🏾 🏉 🚱 🌊 🗟 🔞 😰 🕢 📀 🧯 Quantity One - 4.6.7

# **Colony Counting: Adjust Count vs. Density**

| Averaging © 1<br>Step 2: Adjust Results<br>White I |                                           |
|----------------------------------------------------|-------------------------------------------|
| Step 2: Adjust Results<br>White I                  |                                           |
| White I                                            |                                           |
|                                                    | Blue                                      |
| Colony count 0                                     | 75                                        |
| Adjusted count for the                             |                                           |
| ſ                                                  |                                           |
| Countive                                           |                                           |
| Peak density                                       |                                           |
|                                                    |                                           |
| C.4.4                                              |                                           |
|                                                    |                                           |
| White/Blue                                         |                                           |
| Step 3: Tools/options                              |                                           |
| Ge Ignore region                                   | 🗙 Show data are                           |
| (D) Make Colony                                    | 🔀 Mark white col                          |
|                                                    | 🕅 Mark blue colo                          |
| S Lrase Colony                                     |                                           |
| Step 4: Save To Batch File                         |                                           |
| Datah mada Manu batah                              | Deserve baseds I Course Courses I Land Mi |
| Batch File Dealers CRD                             | Now 02 hot chapter to a local Ne          |
| Count Name Decky, GFP.                             | Neg. 03. Datcheount. 1. XIS               |
| LUDGENABLE [Uperstor /                             | 010-07-09 10nr 03min/10:06:46             |

Quantity One - 4.6.7

File Edit

PF

1. If there is a clear peak on the left end of the colony histogram, it is probably due to background intensity or noise in the image.

- 8 ×

< AD

2. Use Cutoff slide to adjust per notes below

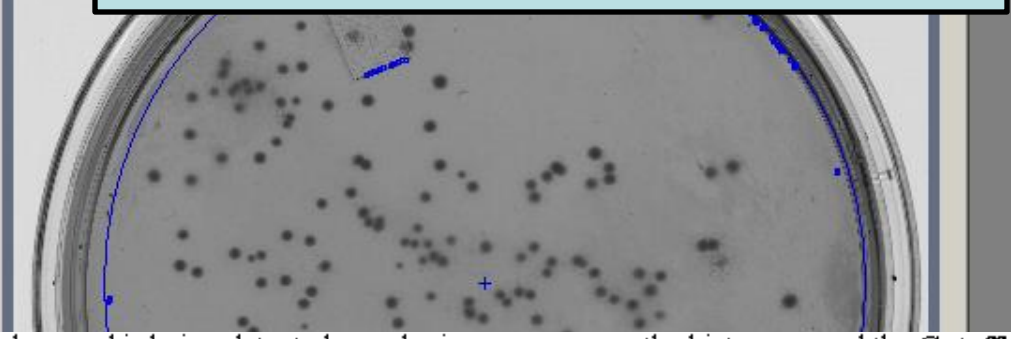

If background is being detected as colonies, you can use the histogram and the **Cutoff** slider to correct this.

Drag the **Cutoff** slider to the right until it is centered on the right edge of the background peak.

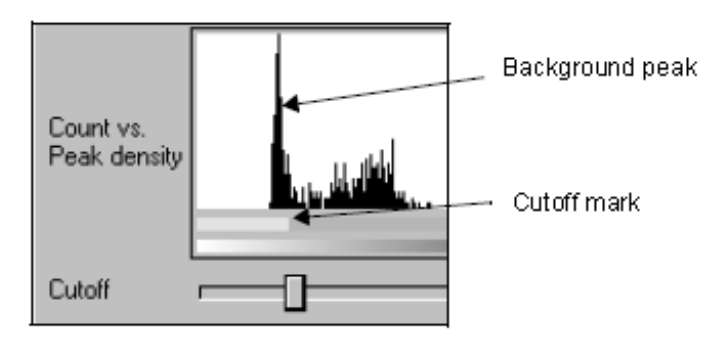

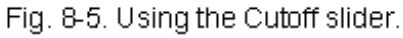

The yellow portion of the bar beneath the histogram marks the range of image data has been designated as background noise, and is not being considered for colony counting purposes. The gold portion of the bar marks white colony data range.

# **Colony Counting: Adjust White vs. Blue**

| Count                                           | Sensitivity Averaging               | ●1 C3 C5 C                        | 7 🗌 Plaque                                                       |             |
|-------------------------------------------------|-------------------------------------|-----------------------------------|------------------------------------------------------------------|-------------|
| Step 2: Adjust<br>Colony count<br>Adjusted cour | t Results<br>White<br>0             | Blue<br>75                        |                                                                  |             |
| Count vs.<br>Peak density                       |                                     |                                   |                                                                  |             |
| Cutoff<br>White/Blue                            |                                     |                                   |                                                                  |             |
| Step 3: Tools.                                  | /options<br>egion<br>blony<br>blony |                                   | X Show data area<br>X Mark white colonie<br>X Mark blue colonie: | es<br>S Tot |
| Step 4: Save                                    | To Batch File                       |                                   |                                                                  | Blu         |
| Batch mod<br>Batch File                         | e New bat<br>Becky. G               | ch]Openbatch]<br>FP.Neg.03.batcho | Save Count / Load Next.                                          |             |
| Count Name                                      | Operato                             | r 2010-07-09 101                  | hr 03min/10:06:46                                                |             |

Quantity One - 4.6.7

File Edit

F

# < AD For best results, adjust the Gel Doc zoom lens so that

#### White and Blue Colonies

If you know you have white and blue colonies in the image, and there are two clear peaks on the histogram to the right of the background peak, you can use the histogram to distinguish between these types of colonies.

\_ 8 ×

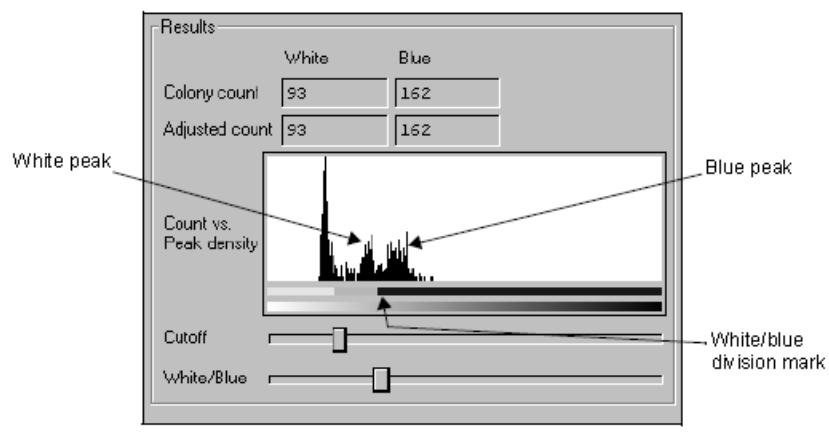

Fig. 8-6. Using the White/Blue slider.

Drag the White/Blue slider to the left until it is positioned between the two peaks. The white colony data range is indicated by gold on the bar beneath the histogram, and the blue colony data range is marked with blue.

As you drag the slider, the numbers of white and blue colonies will change in the dialog and in the text box on the image. Also on the image, you should see the marked white colonies (gold triangles) change to blue colonies (blue squares).

If the blue colonies are not marked on the image, check to make sure that the Note: Mark Blue Colonies checkbox at the bottom of the dialog is checked.

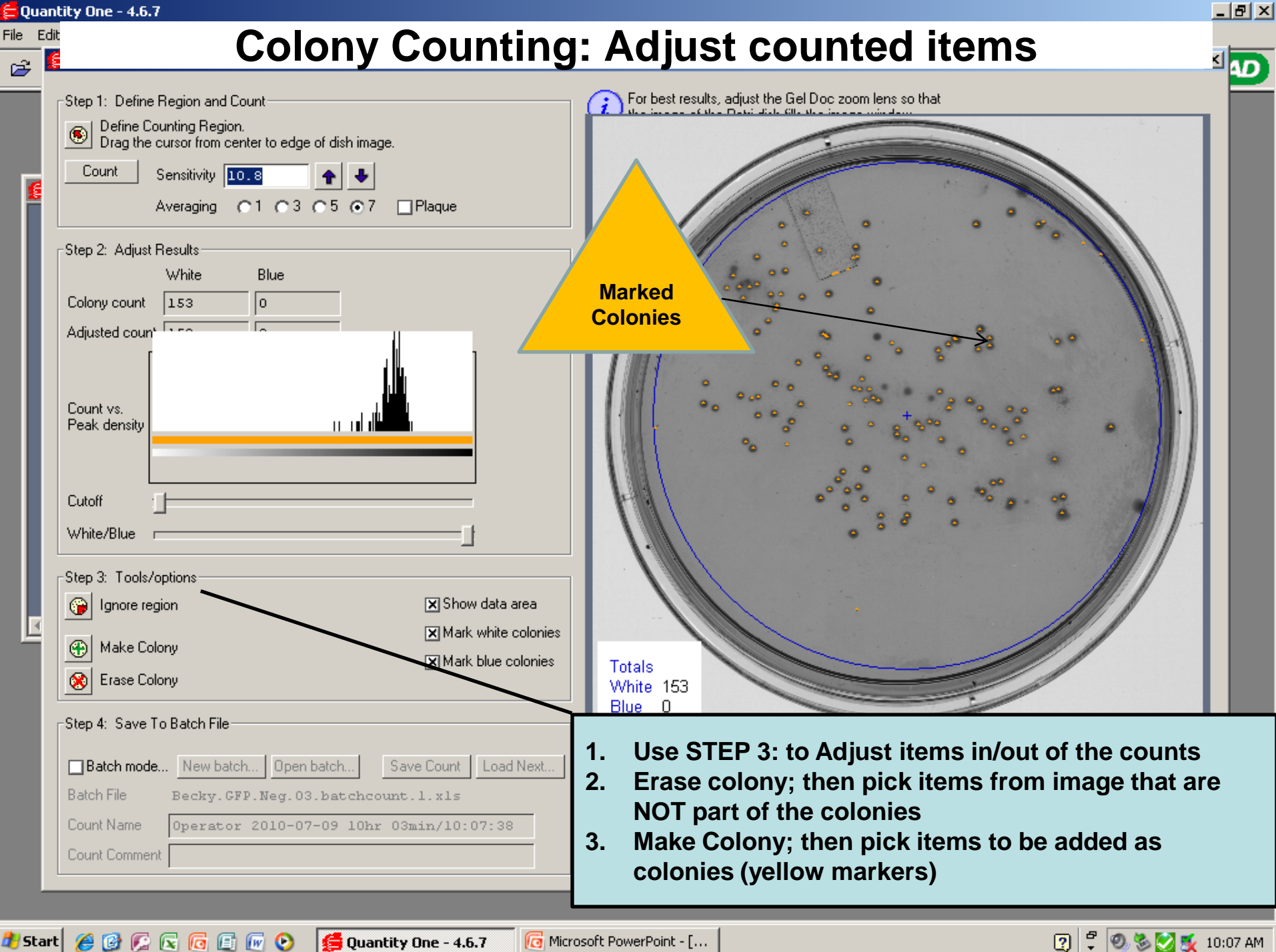

👩 Microsoft PowerPoint - [....

# Colony Counting: Save Count Data to File (Excel, other)

🚍 Quant

File Edit

🏄 Start 🏾 🏉 🚱 🌠 🗟 🔽 🙆 🥹

| 🖻 🖁 |                                                                      |                                                        |
|-----|----------------------------------------------------------------------|--------------------------------------------------------|
|     | Step 1: Define Region and Count                                      | For best results, adjust the Gel Doc zoom lens so that |
|     | Drag the cursor from center to edge of dish image.                   |                                                        |
| E.  | Count Sensitivity 10.8                                               |                                                        |
|     | Averaging C1 C3 C5 ⊙7 □Plaque                                        |                                                        |
|     | - Step 2: Adjust Besults                                             |                                                        |
|     | White Blue                                                           |                                                        |
|     | Colony count 152 0                                                   |                                                        |
|     | Adjusted count and a                                                 |                                                        |
|     |                                                                      |                                                        |
|     |                                                                      |                                                        |
|     | Peak density                                                         | 1 STEP 4                                               |
|     |                                                                      | 2. Select New Batch. Enter or edit filename            |
|     |                                                                      |                                                        |
|     |                                                                      |                                                        |
|     | White/Blue                                                           |                                                        |
| Ш.  | Step 3: Tools/options                                                |                                                        |
|     | Ignore region 🛛 Show data area                                       | 1. Save or Print File and Images                       |
|     | Make Colony                                                          |                                                        |
|     | Erase Colony                                                         | White 152                                              |
|     |                                                                      | Blue 0                                                 |
|     | Step 4: Save To Batch File                                           |                                                        |
|     | Batch mode     New batch     Open batch     Save Count     Load Next |                                                        |
|     | Batch File Becky. GFP. Neg. 03. batchcount. 1. x1s                   |                                                        |
|     | Count Name Operator 2010-07-09 10hr 03min/10:11:41                   |                                                        |
|     | Count Comment                                                        | Close Reset Help                                       |
|     |                                                                      |                                                        |

🔞 Microsoft PowerPoint - [...

💋 Quantity One - 4.6.7

😰 🛱 🧶 🏷 💆 🕵 10:11 AM

## **Colony Counting: Viewers, Counters at FV**

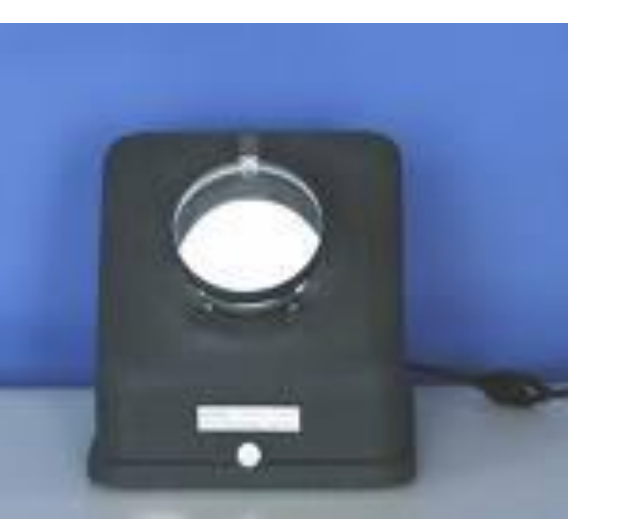

### Key Features:

Even, glare-free illumination Light is spread uniformly over the entire culture plate Colonies are bright and easily distinguished Adjustable dish holder for centering both round dishes and square culture plates Adjustable focusing rod Lens rotates a full 360° Built-in tilt leg Optional 1.5X auxiliary lens fits over standard lens, increasing magnification to 3X Footprint: 12.5in wide x 14 in high x 12 in depth

## Quebec Darkfield Model 3330

- 1. An adjustable dish holder for centering round dishes with diameters up to 100mm and square culture plates up to 100mm x 100mm.
- 2. An optional 1.5X auxiliary lens fits over the standard lens increasing magnification to 3.0X.
- 3. The adjustable focusing rod allows the 1.5X standard lens to be raised or lowered. The lens also rotates a full 360° for ready access to culture plates.
- 4. A built-in tilt leg may be mounted in the front or rear of the instrument allowing a convenient tilt angle, or it may be locked flat to the instrument base.
- 5. A white-ruled Wolffheugel counting plate is included.
- 6. Internal standard light bulb, 110V plug connection, On/Off switch.

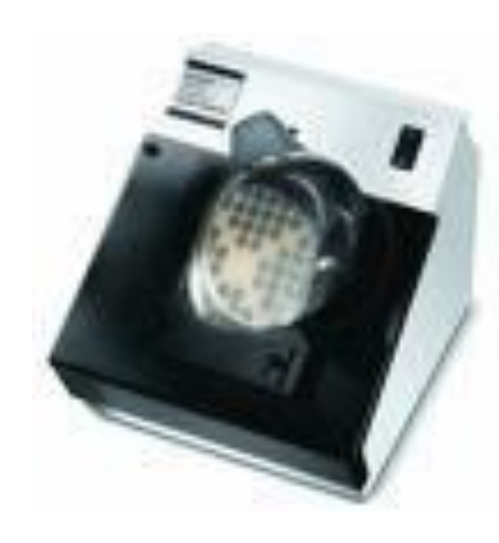

Quebec Darkfield Model 3325, 3327

## Counter: Automated, Invitrogen "Countess"; (Example Only, Presently Not at FV)

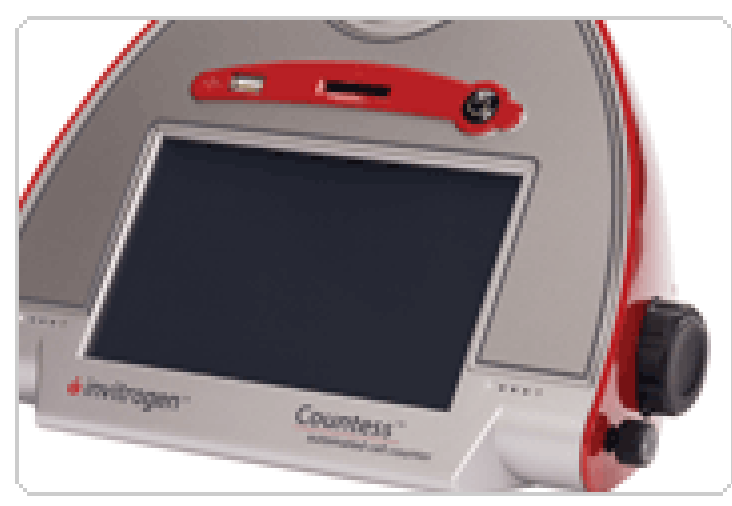

The Countess<sup>™</sup> Automated Cell Counter uses trypan blue staining combined with a sophisticated image analysis algorithm to produce accurate cell and viability counts in just 30 seconds. The algorithm also measures average cell size of live, dead, and total cells to give you all the data you need to proceed with your experiments. The measurement range extends from 1 x 104 to 1 x 107 cells/ml, with an optimal range from 1 x 105 to 4 x 106 cells/ml, broader than that of a hemocytometer (view technical notes for more comparison data). The optimal cell size is between 5 µm to 60 µm (view validated cell lines). A handy dilution calculator even helps you determine how to prepare your sample for your next passage or experiment.

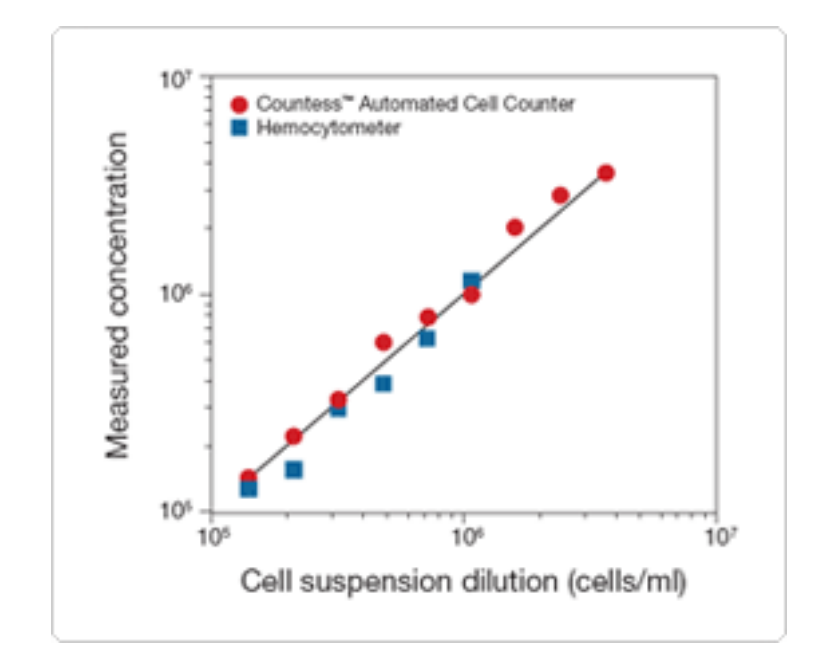

The Countess<sup>™</sup> Automated Cell Counter eliminates the tedium and subjectivity of manual cell counting. Automated counting frees up your time, reduces eye strain, and minimizes subjective judgments that can lead to error. It takes 3 simple steps:

1. Mix 10  $\mu I$  of sample with 10  $\mu I$  of trypan blue, and pipet into Countess  $^{\rm TM}$  chamber slide

2. Insert slide into the instrument

3. Press the "Count cells" button, results are displayed in 30 seconds

## : Other Protocols or Notes

• Future home of other or more details protocols....